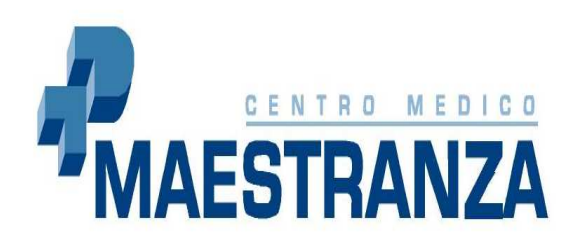

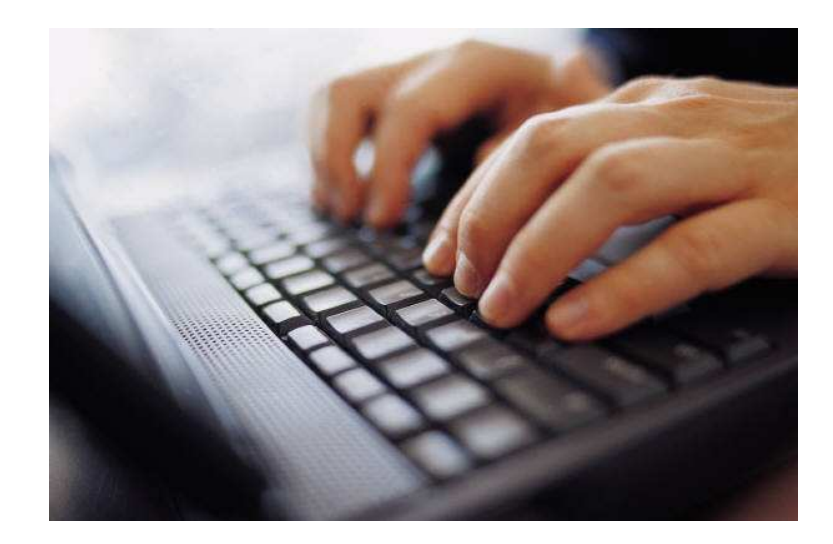

# CÍTESE USTED MISMO

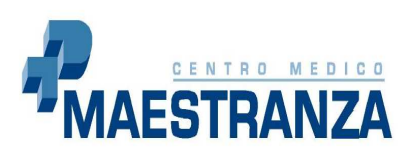

C/ Téllez, nº 30 28007 Tel.: 91 502 03 01 Fax: 91 502 13 89 www.cmaestranza.com

Centro Médico Maestranza en su afán por mejorar, ha puesto a su disposición la posibilidad de citarse usted mismo desde su casa a través de la página web: <u>www.cmaestranza.com</u> sin tener que esperar su turno en el mostrador.

¿Desea citarse usted mismo a través de la página web? Es muy sencillo, vaya a la página web www.cmaestranza.com y pulse el icono "ACTIVADO EL SISTEMA DE CITA ON LINE".

#### **PRIMER ACCESO**

Si es la primera vez que usted va a pedir cita a través de la web, en la primera pantalla que le aparece, tiene que pulsar sobre el icono ¿Primer Acceso?:

| Introduzca los siguientes datos |                   |                                   |  |  |
|---------------------------------|-------------------|-----------------------------------|--|--|
| NHC                             | *                 | 2Primer Acceso? 2Olvidó su Clave? |  |  |
| Clave de acceso                 | *                 | Cambiar Clave                     |  |  |
| 5                               | Entrar al sistema |                                   |  |  |

Una vez pulsado ¿Primer Acceso?, le aparecerá la siguiente pantalla:

| ٤Prim                | er Acceso? Por favor introduzca los siguientes datos |
|----------------------|------------------------------------------------------|
| NHC:                 |                                                      |
| Primer apellido:     |                                                      |
| Fecha<br>Nacimiento: | dd/mm/aaaa                                           |
| DNI:                 |                                                      |
| Teléfono:            |                                                      |
| Cobertura:           |                                                      |
|                      | Validar Cancelar                                     |
|                      |                                                      |

En dicha pantalla, solamente tiene que rellenar los siguientes datos:

1. Su número de historia clínica (NHC).

En el caso de que no tenga su número de historia clínica no dude en llamar al 915.02.03.01 para que se lo den o bien pídalo personalmente en la recepción del Centro.

- 2. Su primer apellido.
- 3. Su cobertura (compañía aseguradora a la que pertenece).

Las compañías le aparecerán pulsando sobre la flecha del desplegable.

Una vez introducidos los datos, si su validación es correcta, usted deberá registrar su clave de acceso para lo cual le saldrá la siguiente pantalla:

| Nueva Clave Por favor introduzca los siguientes datos |          |
|-------------------------------------------------------|----------|
| Clave Nueva:                                          |          |
| Repetir nueva clave:                                  |          |
| Validar                                               | Cancelar |
|                                                       |          |

La clave de acceso (contraseña) tiene que tener como mínimo 6 caracteres o dígitos y como máximo 10.

Dichos dígitos pueden ser tanto números como letras o ambas cosas combinadas (Ejemplos: juan79, maestranza, 1875432).

Es aconsejable poner una contraseña que vaya a recordar fácilmente.

Cuando ya haya registrado su clave de acceso, le aparecerá la pantalla:

| Introduzca los siguientes datos |                   |                     |  |  |
|---------------------------------|-------------------|---------------------|--|--|
| NHC                             | *                 | کې د Primer Acceso? |  |  |
| Clave de acceso                 | *                 | Cambiar Clave       |  |  |
|                                 | Entrar al sistema |                     |  |  |

y a partir de ese momento, cada vez que quiera pedir cita, solamente tendrá que introducir su número de historia clínica y la clave de acceso que ha registrado en el paso anterior.

Para poder acceder al sistema, tiene que pulsar con el ratón encima de "Entrar al sistema" no con la tecla de INTRO.

En el caso de que la validación no sea correcta o tenga problemas, póngase en contacto con nuestro centro y nosotros le ayudaremos.

### **RECORDAR CONTRASEÑA**

Si por alguna razón olvida su contraseña, puede recordarla introduciendo su número de historia clínica, su primer apellido y su cobertura.

| ¿Olvidó su Clave? Por favor introduzca los siguientes datos |                |  |  |
|-------------------------------------------------------------|----------------|--|--|
| NHC:                                                        | 13             |  |  |
| Nombre y<br>1r.apellido:                                    | Alberto Garcia |  |  |
| Fecha Nacimiento:                                           | dd/mm/aaaa     |  |  |
| DNI:                                                        |                |  |  |
| Teléfono:                                                   |                |  |  |
| Cobertura:                                                  | PLANAS SALUD   |  |  |
|                                                             |                |  |  |
| Su clave personal es 11111111 Cambiar Clave Login           |                |  |  |

# **CAMBIAR CONTRASEÑA**

Si lo que quiere es cambiar la contraseña, solamente deberá introducir su número de historia clínica, la contraseña anterior y la nueva contraseña con su verificación.

| Cambiar Clave Por favor introduzca los siguientes datos |          |  |
|---------------------------------------------------------|----------|--|
| NHC:                                                    |          |  |
| Clave Antigua:                                          |          |  |
| Clave Nueva:                                            |          |  |
| Repetir nueva clave:                                    |          |  |
| Validar                                                 | Cancelar |  |
|                                                         |          |  |

#### **<u>CITAS</u>**

En el momento de acceder al sistema, si usted dispone ya de alguna cita, éste le mostrará sus citas pendientes. Desde ese mismo lugar, podrá generar una nueva cita.

| Citas pendientes del paciente: ALBERTO ABELARDO MARTINEZ |                              |                    | Reservar Hora     | Desco | nectar |
|----------------------------------------------------------|------------------------------|--------------------|-------------------|-------|--------|
| Prestación Agenda                                        |                              | Fe                 | cha               | Hora  | Anular |
| IQ                                                       | Agenda Servicio DERMATOLOGÍA | miércoles, 30 de r | noviembre de 2005 | 08:00 | 8      |
| 001516                                                   | Dr. ginecologia -> AGS       | jueves, 01 de d    | iciembre de 2005  | 16:10 | 9      |
|                                                          |                              | 1                  |                   |       |        |

Para crear una nueva cita, deberá hacer lo siguiente:

- 1. Seleccione la especialidad para la que quiere pedir cita.
- 2. Seleccione el doctor con el que quiere pedir cita.
- 3. Seleccione la prestación a citar (primera visita o revisión).

Todo ello se selecciona pulsando con el ratón sobre las flechas de los desplegables.

A continuación deberá seleccionar la hora que mejor se ajuste a sus necesidades:

| Nueva cita del paciente: ALBERTO ABELARDO MARTINEZ |                                                                                                    |                                                                              | Ver citas pendientes Desconectar                                                                        |  |
|----------------------------------------------------|----------------------------------------------------------------------------------------------------|------------------------------------------------------------------------------|----------------------------------------------------------------------------------------------------|--|
| Seleccionar prestación                             |                                                                                                    |                                                                              |                                                                                                    |  |
| Centro                                             | Hospital Presentación                                                                                  | •                                                                            |                                                                                                    |  |
| Especialidad                                       | APARATO DIGESTIVO                                                                                      | D 🔽                                                                          |                                                                                                    |  |
| Agenda                                             | Dr. aparato digestivo                                                                                  | -> SCM                                                                       |                                                                                                    |  |
| Drastasión                                         |                                                                                                    |                                                                              |                                                                                                    |  |
| Prestacion                                         | DIG 1ª Visita                                                                                          |                                                                              |                                                                                                    |  |
| Disponibilidad a                                   | DIG 1ª Visita<br>a partir de la fecha: 28/                                                             | 11/2005                                                                      |                                                                                                    |  |
| Disponibilidad a                                   | DIG 1ª Visita<br>a partir de la fecha: 28/<br>noviembre de 2005                                        | 11/2005 Mile noviembre de                                                    | e 2005 jueves, 01 de diciembre de 2005                                                                  |  |
| Disponibilidad a                                   | DIG 1ª Visita<br>a partir de la fecha: 28/<br>noviembre de 2005<br>16:30                               | 11/2005<br>miércoles, 30 de noviembre de<br><u>16:30</u>                     | e 2005 jueves, 01 de diciembre de 2005<br><u>16:30</u>                                                  |  |
| Disponibilidad a                                   | DIG 1 <sup>3</sup> Visita<br>a partir de la fecha: 28/<br>noviembre de 2005<br>16:30<br>16:45          | 11/2005 (M)<br>miércoles, 30 de noviembre de<br><u>16:30</u><br><u>16:45</u> | 2005 jueves, 01 de diciembre de 2005<br><u>16:30</u><br><u>16:45</u>                                    |  |
| Disponibilidad a                                   | DIG 1 <sup>3</sup> Visita<br>a partir de la fecha: 28/<br>noviembre de 2005<br>16:30<br>16:45<br>17:00 | 11/2005<br>miércoles, 30 de noviembre de<br>16:30<br>16:45<br>17:00          | e 2005 jueves, 01 de diciembre de 2005<br><u>16:30</u><br><u>16:45</u><br><u>17:00</u>                  |  |
| Disponibilidad a                                   | DIG 1 <sup>3</sup> Visita<br>a partir de la fecha: 28/<br>noviembre de 2005<br>16:45<br>17:00<br>17:15 | 11/2005<br>miércoles, 30 de noviembre de<br>16:30<br>16:30<br>17:00<br>17:15 | e 2005 jueves, 01 de diciembre de 2005<br><u>16:30</u><br><u>16:45</u><br>1 <u>2:00</u><br><u>17:15</u> |  |

Para ello, simplemente tiene que ponerse encima de la hora deseada y pulsar con el ratón.

 Confirmar la nueva cita

 Paciente:
 ALBERTO ABELARDO MARTINEZ

 Prestación:
 ALE Espirometria forzada. Curvas Flujo-V

 Fecha:
 miércoles, 01 de febrero de 2006

 Hora:
 19:15

 Aceptar
 Cancelar

Ya por último solo tendrá que confirmarla y la cita quedará realizada.

# ANULACIÓN DE CITAS

Si lo que quiere es anular una cita, deberá seleccionar el icono situado a la derecha de cada cita y seguir los pasos para su confirmación.

| Citas pendientes del paciente: ALBERTO ABELARDO MARTINEZ Reservar Hora Desconecta |                 |                        |             | conectar |        |
|-----------------------------------------------------------------------------------|-----------------|------------------------|-------------|----------|--------|
| Prestación                                                                        | Agenda          | Fecha                  |             | Hora     | Anular |
| 000003                                                                            | ALERGOLOGIA PCL | miércoles, 01 de febre | ero de 2006 | 19:15    |        |
|                                                                                   |                 | 1                      |             |          | Anula  |

| Confirmar anulacion cita |                                 |
|--------------------------|---------------------------------|
| Paciente:                | SERGIO HERNANDEZ MARTINEZ       |
| Prestacion:              | PV                              |
| Agenda:                  | MEDGEN5-SOLEDAD MORALES MORATIL |
| Fecha:                   | martes, 14 de febrero de 2006   |
| hora:                    | 09:00                           |
|                          | Aceptar Cancelar                |

Le advertimos que:

1. Para poder citarse no puede tener más de 3 citas pendientes.

2. No puede citarse más de una vez en la misma especialidad.

3. Si la compañía a la que pertenece no tiene concertada con el Centro Médico Maestranza la especialidad para la que va a pedir cita no podrá citarse salvo que usted sea un paciente que viene por privado en cuyo caso podrá citarse en cualquiera de las especialidades.

En el caso de que usted no disponga de Internet en su casa o tenga dudas una vez leído este manual, en el propio Centro tenemos a su disposición un ordenador y una persona que le podrá ayudar para pedir sus citas.

## GRACIAS POR SU COLABORACIÓN.

**CENTRO MÉDICO MAESTRANZA**